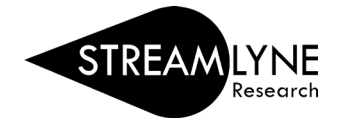

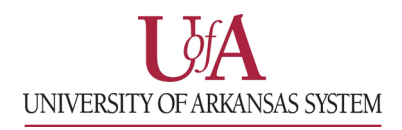

## STREAMLYNE: HOW TO APPROVE PROPOSALS AS A CO-I OR KEY PERSON (KP)

- 1) You can access the proposal you need to approve in one of two ways:
  - a. Through the **Streamlyne Action List Reminder** email notification you received.
    - Click the link in the email that says 'To respond to this eDoc'.
  - b. If you no longer have the email notification, you can login to **Streamlyne** directly and complete the approval. The document you need to approve will be on your **Action List**. You will see **APP** in red listed next to the document.
    - Click the ID number next to APP to open the document.
- If you are a Co-Investigator or a Key Person on the project, you will need to answer your Proposal Person Certification questions <u>after</u> the proposal is submitted.
  - Click the Key Personnel tab on the left > click the red ribbon with your name > click Show next to Proposal Person Certification and answer the questions > click Save to save your answers.

| H  | Proposal                |                                                                                    |
|----|-------------------------|------------------------------------------------------------------------------------|
| #  | \$2\$                   | > Key Personnel                                                                    |
| 1  | Key Personnel           | <b>▼</b> ∧                                                                         |
| ~  | Special Review          | I. Heather A Frankenberger     Principal Investigator (Internal Person ID: 155681) |
| Ø  | Abstracts & Attachments | Heather A Frankenberger 🕥                                                          |
| Θ  | Questions               |                                                                                    |
| \$ | Budget Versions         | Show Person Details                                                                |
| ٥  | Permissions             | Show Person Effort                                                                 |
| 02 | Proposal Summary        | Show Extended Details                                                              |
| 4  | Proposal Actions        | Show Degrees                                                                       |
| 25 | Streams                 | Show Unit Details                                                                  |
|    |                         | Show Proposal Person Certification (Incomplete)                                    |

 After answering the questions, you will need to approve the document. Click the Proposal Summary OR Proposal Actions tab on the left > click Approve at the bottom of the screen.

| H  | Proposal                | × &                                                                              |                                           |
|----|-------------------------|----------------------------------------------------------------------------------|-------------------------------------------|
| ÷2 | \$2\$                   |                                                                                  | <ul> <li>Indicates required fi</li> </ul> |
| 1  | Key Personnel           | > Data Validation                                                                |                                           |
| ~  | Special Review          | > Print                                                                          |                                           |
| Ø  | Abstracts & Attachments | > Copy to New Document                                                           |                                           |
| 0  | Questions               | Proposal Data Override                                                           |                                           |
| \$ | Budget Versions         |                                                                                  |                                           |
| ٥  | Permissions             | Route Log                                                                        |                                           |
| 0  | Proposal Summary        | Ad Hoc Recipients                                                                |                                           |
| +  | Proposal Actions        |                                                                                  |                                           |
| 25 | Streams                 | Submit To Sponsor Reject Return To Previous Send Notification Send AdHoc Approve | Close Recall                              |